## INSTALACIÓN Y CONFIGURACIÓN DHCP SERVER, DNS SERVER, **CONTROLADOR DE DOMINIO, FILE SERVER Y PRINT SERVER BAJO NETHSERVER**

Luisa Fernanda Mojica Tellez Cod. 1077973374 email: lfmojicat@unadvirtual.edu.co

**RESUMEN:** En este documento se evidenciará el proceso de instalación de un servidor NethServer 7.9 y su configuración de tal modo que permita la implementación de un DHCP Server, para asignar de forma dinámica y automática el direccionamiento de IP; DNS Server, para resolver los diferentes nombres de dominio; un Directorio Activo que permite administrar fácilmente usuarios, grupos de usuarios y equipos; y finalmente para utilizar servicios de carpetas compartidas e impresoras se implementó un File Server y un Print Server. Tras la instalación, configuración y validación de estos servicios se confirma que NethServer es una herramienta muy eficaz que facilita la gestión de diversos servicios para clientes y empresas que desean una confiable administración de su infraestructura TI.

PALABRAS CLAVE: DNS, DHCP, LDAP, Usuario, File Server.

## **1 INTRODUCCIÓN**

Este documento incluye la instalación y configuración de un servidor NethServer sobre el cual se implementará un DNS Server, DHCP Server y un Directorio Activo que faciliten la gestión de la infraestructura TI para empresas y clientes.

## 2 INSTALACIÓN DE NETHSERVER

El proceso de instalación de NethServer es muy sencillo y tras iniciar una máquina virtual con el ISO correspondiente o insertar un dispositivo booteable en un equipo de cómputo basta con seleccionar la opción de instalación para configurar apartados comunes en procesos de instalación como lo son: fecha y hora, lenguaje, distribución del teclado, etc.

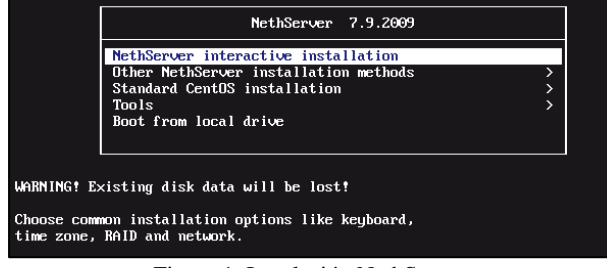

Figura 1. Instalación NethServer

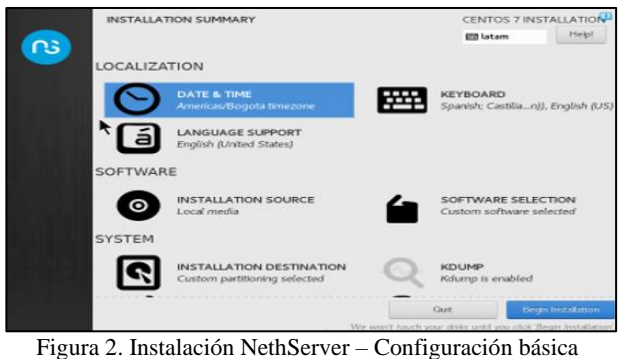

Tras iniciar el proceso de instalación puede ajustar la contraseña del usuario root e incluso crear un nuevo usuario.

|          | CONFIGU         | RATION                                | *     | CENTOS 7 IN                        | STALLATION        |
|----------|-----------------|---------------------------------------|-------|------------------------------------|-------------------|
| C3       |                 |                                       |       | 22 latam                           | Helpf             |
| <b>_</b> | JSER SET        | TINGS                                 |       |                                    |                   |
|          | 07              | ROOT PASSWORD<br>Root password is set | -     | USER CREATION<br>Administrator jsa | r will be created |
|          |                 |                                       |       |                                    |                   |
|          |                 |                                       |       |                                    |                   |
|          |                 |                                       |       |                                    |                   |
|          |                 |                                       |       |                                    |                   |
|          | C Installing pe | ri-Pod-Perkloc (98/713)               |       | _                                  |                   |
|          |                 |                                       | theor | Nor                                |                   |
|          |                 |                                       | uisei | Vel                                |                   |

Figura 3. Instalación NethServer - Root password

Una vez finalizada la instalación se puede iniciar sesión en el servidor y actualizarlo mediante los comandos sudo yum update y sudo yum upgrade.

| NethServer release 7.9.2009 (final)<br>Kernel 3.10.0-1160.el7.x86_64 on an x86_64                                       |
|----------------------------------------------------------------------------------------------------|
| Access the web interface at the following URLs:<br>https://                                                             |
| localhost login: root<br>Password:                                                                                      |
| (!) Hint<br>In case of network troubles, run the "network-recovery" command<br>to quickly assign a temporary IP address |
| [root@localhost ~]#                                                                                                    |
| Figura 4. Instalación NethServer – URL de acceso                                                                        |

Para ingresar a la consola gráfica basta con ir a la URL que fue asignada por el puerto 9090 y posteriormente ingresar las credenciales.

| NethSer       | ver 7.9.2009 |                |
|---------------|--------------|----------------|
|               |              |                |
| Nombre de usu | root         |                |
| Contraseña    |              |                |
|               |              | Iniciar sesión |

Figura 5. NethServer - Consola Gráfica

El siguiente paso consiste en ajustar el nombre del servidor y configurar las zonas para la WAN, LAN y DMZ.

| Panel de Control         |                                             |
|--------------------------|---------------------------------------------|
| Hardware                 | innotek GmbH VirtualBox                     |
| CPU                      | Intel(R) Core(TM) (5-4460 CPU @ 3.20GHz x 2 |
| Versión de Kernel        | 3.10.0-1160.80.1.el7.x86_64                 |
| Sistema Operativo        | NethServer release 7.9.2009 (final)         |
| Carga 1 / 5 / 15 minutos | 0.48 / 0.52 / 0.23                          |
| Tiempo de actividad      | Od Oh 3m 19s                                |
| Nombre de host / Alias   | js-nethserver.unad.com                      |
| DNS                      | 8.8.8.8                                     |
| Zona horaria del sistema | Sun Dec 4 11:46:47 -05 2022                 |
| Empresa                  | unad grupo43                                |
| Encender                 | Reiniciar 👻                                 |

Figura 6. NethServer - Panel de Control

| LAN (ver | de)                               |                                                            |
|----------|-----------------------------------|------------------------------------------------------------|
| ۲        | br0<br>08:00:27:b5:d2:40          | CIDR 10.38.0.1/24                                          |
| WAN (ro  | jo)                               |                                                            |
| ۲        | enp0s3 (WAN)<br>08:00:27:19:67:9e | CIDR 192.168.1.5/24 (dhcp)<br>GW 192.168.1.254<br>Más info |
| DMZ (na  | ranja)                            |                                                            |
| ۲        | enp0x9 (DMZ)<br>08:00:27:d6:79:be | CIDR 10.38.1.1/24<br>Más info                              |

Figura 7. NethServer - Red

Lo que se busca con esta configuración de redes es establecer cumplir con la siguiente topología.

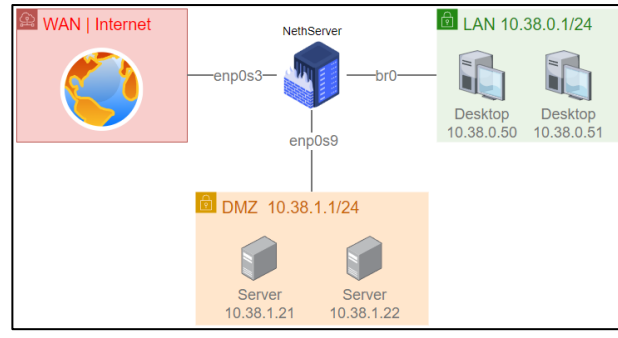

Figura 8. NethServer - Topología

## **3** TEMÁTICA 1: DHCP SERVER, DNS SERVER Y CONTROLADOR DE DOMINIO.

### **3.1 SERVIDOR DHCP**

En el apartado de Servidor DHCP se procede a modificar las opciones ajustando los campos hacia el NethServer. Se configura el DHCP estableciendo 100 IPs como rango, las demás IPs se dejarán para equipos donde se requiera establecer una IP fija.

| Rango inicio IP                             | 10.38.0.50  |
|---------------------------------------------|-------------|
| Rango fin IP                                | 10.38.0.150 |
| ✓ Opciones avanzadas<br>IP Puerta de enlace | 10.38.0.1   |
| Tiempo de<br>concesión                      |             |
| Dominio                                     | unad.com    |
| Servidores DNS 🧯                            | 10.38.0.1   |
| Servidores WINS                             | 10.38.0.1   |
| Servidores NTP 📵                            | 10.38.0.1   |
| Servidores TFTP                             | 10.38.0.1   |

Figura 9. Servidor DHCP

### **3.2 SERVIDOR DNS**

En el apartado de DNS se añaden lo diferentes registros DNS según se necesite.

| Añadir registro DNS        |                  |
|----------------------------|------------------|
| Nombre de host             | unad.com         |
| Direccion IP               | 10.38.0.2        |
| Descripción                | Active Directory |
| Registro DNS<br>Wildcard 🛈 |                  |

Figura 10. Registro DNS

| F                      | igura 11. Servio | dor DNS          |                     |
|------------------------|------------------|------------------|---------------------|
| unad.com               | Active Directory | <b>10.38.0.2</b> | ~                   |
| moodle.js.unad.com     | moodle Paso 7    | 🖵 10.38.1.10     | ~                   |
| js-nethserver.unad.com | nethserver       | 🖵 10.38.0.1      | ~                   |
| Name 📥                 | Description      | IP address       | Wildcard DNS record |
| Search                 |                  |                  |                     |
| List                   |                  |                  |                     |
| Add DNS record         |                  |                  |                     |
| Actions                |                  |                  |                     |
| DNS                    |                  |                  |                     |

## **3.3 DIRECTORIO ACTIVO**

En el panel de control del NethServer se encuentra un apartado llamado Usuarios y Grupos. Dentro de este se procede a crear el directorio activo.

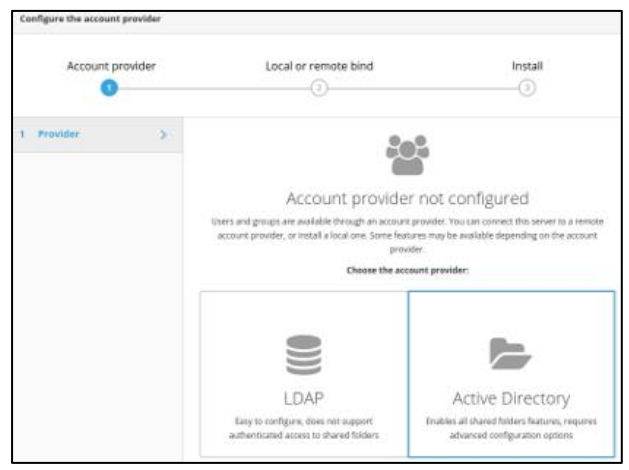

Figura 12. Creación del directorio activo\_1

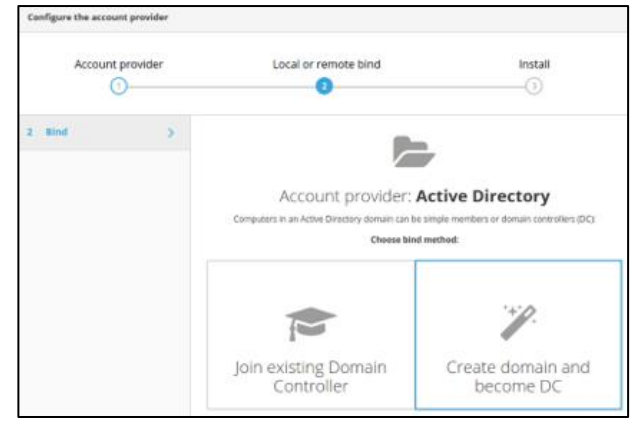

Figura 13. Creación del directorio activo\_2

Se ingresan los siguientes parámetros:

- Domain name: unad.com
- NetBIOS domain name: UNAD
- DC IP address: 10.38.0.2.

Como resultado se obtiene un directorio activo con los siguientes detales.

| Local Active Directory | ~ Details                        |
|------------------------|----------------------------------|
| STARTTLS               | Disabled                         |
| Bind password          | (Ballacent Analysis)             |
| Base DN                | dc=unad,dc=com                   |
| Bind DN                | Idapservice@UNAD.COM             |
| LDAP server URI        | ldaps://nsdc-js-ne8fbf4.unad.com |
| Active Directory IP    | 10.38.0.2                        |
| User DN                | dc=unad,dc=com                   |
| Group DN               | dc=unad.dc=com                   |

Figura 14. Creación del directorio activo\_3

Se proceden a crear los grupos de usuarios

| Actions<br>Create group V         |          |
|-----------------------------------|----------|
| List<br>Groups ~ Filter by Groups | Total: 4 |
| eomain admins                     | 🖌 tát    |
| 🗑 ug-group-managers               | 🖉 Edit 🚦 |
| 🗑 ug-group-servers                | 🖊 Edit 🚦 |
| () ug-group-users                 | 🖊 Edit   |

Figura 15. Creación de grupos de usuarios

#### Se crean los diferentes usuarios

| Create user jsanchez |                                   |
|----------------------|-----------------------------------|
| Username             | Jsanchez                          |
| Name                 | Juan Sanchez                      |
| Groups               | domain admins 🗸                   |
|                      | domain admins 🗙                   |
| Password             |                                   |
|                      | lowercase uppercase number symbol |
| Confirm password     |                                   |
|                      | equal                             |

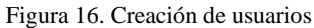

| .ist  |                   |                          |               |
|-------|-------------------|--------------------------|---------------|
| Users | ✓ Filter by Users |                          |               |
| ٨     | admin             | NethServer Administrator | O Not expired |
| ٨     | administrator     | Administrator            | Ø Not expired |
| ٨     | jsanchez          | Juan Sanchez             | Ø Not expired |
| ٢     | user-admin        | Usuario Administrador    | O Not expired |

Figura 17. Usuarios de AD

Finalmente se ajusta la política de contraseña

| Change the password policy     |          |    |
|--------------------------------|----------|----|
| Require strong passwords       | <b>V</b> |    |
| Force periodic password change |          |    |
| Minimum password age (days)    | 0        | \$ |
| Maximum password age (days)    | 180      | \$ |

Figura 18. Política de Contraseña

## **3.3.1 AGREGAR EQUIPO A DOMAIN CONTROLLER**

Con el comando dig -t SRV \_ldap.\_tcp.unad.com | grep - A2 "ANSWER SECTION" se procede a identificar el servidor.

| 1/1 v     +     []     Tillix: juan-sanchez@js-d                       | s-desk:~ Q ≡ – □ >                  | <   |
|------------------------------------------------------------------------|-------------------------------------|-----|
|                                                                        |                                     |     |
| 1: juan-sanchez@js-desk: ~ 🗸                                           | AI 🗆                                | ×   |
| juan-sanchez@js-desk:~\$ dig -t SRV _ldaptcp.una<br>;; ANSWER SECTION: | Inad.com   grep -A2 "ANSWER SECTION | "   |
| _ldaptcp.unad.com. 900 IN SRV 0                                        | 0 100 389 nsdc-js-ne8tbt4.unad.co   | ۶m. |

Figura 19. Identificación del servidor

Información obtenida:

• Dominio: unad.com

 Nombre del servidor Dominio: nsdc-jsne8fbf4.unad.com

Editando el archivo /etc/hosts se puede renombrar el servidor

| 1/1 ~ +                | Tilb                          | :: juan-sanchez@js-desk: ~ | - | × |
|------------------------|-------------------------------|----------------------------|---|---|
| 1: juan-sanchez@       | @js-desk:∼ ∨                  |                            |   | × |
| GNU nano 6.            | 2                             | /etc/hosts                 |   |   |
| 127.0.0.1<br>127.0.1.1 | localhost<br>js-desk.unad.com |                            |   |   |

Figura 20. Renombrar servidor

Mediante el comando sudo apt-get -y install realmd sssd sssd-tools samba-common krb5-user packagekit sambacommon-bin samba-libs adcli ntp se instalan las librerías SSSD y Samba Client. Posteriormente se ejecuta el comando sudo dpkg-reconfigure krb5-config para realizar la configuración.

| 0  | /1 ~ +                                                             | - 6                                                                   | 4                                                         |                                                    |                                                       | Tilix: j                                                | uan-s                                        | anc                     | :hez(                                       | @js-                      | desk                                     | : ~                           |                                            |                            | Q                     | J                       | =)                              |                              |                        |               | × |
|----|--------------------------------------------------------------------|-----------------------------------------------------------------------|-----------------------------------------------------------|----------------------------------------------------|-------------------------------------------------------|---------------------------------------------------------|----------------------------------------------|-------------------------|---------------------------------------------|---------------------------|------------------------------------------|-------------------------------|--------------------------------------------|----------------------------|-----------------------|-------------------------|---------------------------------|------------------------------|------------------------|---------------|---|
| 1  | 1: juan-sanchez@js-desk: ~ v 🛛 🗠 🗙                                 |                                                                       |                                                           |                                                    |                                                       |                                                         |                                              |                         |                                             |                           |                                          |                               | ×                                          |                            |                       |                         |                                 |                              |                        |               |   |
| Pa | When u<br>withou<br>belong<br>also b<br>machin<br>DNS do<br>Defaul | sers at<br>t speci<br>s to, t<br>e used<br>e. Oft<br>main.<br>t Kerbe | tion<br>temp<br>fying<br>he si<br>as th<br>ten,<br>eros y | Cor<br>it to<br>g what<br>yster<br>the re<br>the c | ifigu<br>use<br>at ad<br>app<br>alm<br>lefau<br>.on 5 | ring<br>Kerbe<br>minis<br>ends<br>of a<br>lt re<br>real | Kerb<br>eros<br>strat<br>the<br>Kerb<br>ealm | and<br>def<br>def<br>is | os A<br>d sp<br>e Ke<br>faul<br>os s<br>the | eci<br>erbe<br>t r<br>erv | ent<br>fy<br>eros<br>eal<br>vice<br>oper | ica<br>a p<br>re<br>ru<br>cas | tion<br>rinc<br>alm<br>The<br>nnin<br>e ve | tha<br>tha<br>e de<br>ersi | al<br>at<br>an<br>lon | or<br>pri<br>ult<br>the | use<br>inci<br>re<br>lo<br>f th | er r<br>ipal<br>ealr<br>ocal | nami<br>L<br>L<br>Loci | e<br>ay<br>al |   |
|    |                                                                    |                                                                       |                                                           |                                                    |                                                       |                                                         | <                                            | <0k>                    | >                                           |                           |                                          |                               |                                            |                            |                       |                         |                                 |                              |                        |               |   |

Figura 21. Instalación de librerías SSSD y Samba Client\_1

| 1/1 ~ + [* 5                                                        | Tilix: juan-sanchez@js-desk: ~                                                             | Q = -                    |    | × |
|---------------------------------------------------------------------|--------------------------------------------------------------------------------------------|--------------------------|----|---|
| 1: juan-sanchez@js-desk: ~ 🗸                                        |                                                                                            |                          |    | × |
| Enter the hostnames<br>separated by spaces.<br>Kerberos servers for | onfiguring Kerberos Authenticati<br>of Kerberos servers in the UNAD.<br>your realm:<br>con | Lon<br>COM1 Kerberos rea | lm |   |
|                                                                     | <0k>                                                                                       |                          |    |   |

Figura 22. Instalación de librerías SSSD y Samba Client\_2

Se realiza la configuración del servicio NTP hacia PDC para contar con la hora del controlador de dominio, se procede a editar el archivo /etc/ntp.conf, se comentan las líneas relacionadas con los pool de Ubuntu y se agrega la línea para el servidor.

| 1/1 ~ + 🗗 🖙                                                                                                    | Tilix: juan-sanchez@js-desk: ~ | Q |  |  | × |  |  |  |  |
|----------------------------------------------------------------------------------------------------|--------------------------------|---|--|--|---|--|--|--|--|
| 1: juan-sanchez@js-desk: ~ 🗸                                                                                                    |                                |   |  |  | × |  |  |  |  |
| GNU nano 6.2                                                                                                    | /etc/ntp.conf                  |   |  |  |   |  |  |  |  |
| filegen clockstats file clockstats type day enable                                                                                                    |                                |   |  |  |   |  |  |  |  |
| # Specify one or more NTP s                                                                                                    | ervers.                        |   |  |  |   |  |  |  |  |
| # Use servers from the NTP Pool Project. Approved by Ubuntu Technical Board<br># on 2011-02-08 (LP: #104525). See http://www.pool.ntp.org/join.html for<br># more information. |                                |   |  |  |   |  |  |  |  |
| #pool 0.ubuntu.pool.ntp.org<br>#pool 1.ubuntu.pool.ntp.org                                                                                                    | iburst<br>iburst               |   |  |  |   |  |  |  |  |
| <pre>#pool 2.ubuntu.pool.ntp.org #pool 3.ubuntu.pool.ntp.org</pre>                                                                                                    | iburst<br>iburst               |   |  |  |   |  |  |  |  |
| server nsdc-js-ne8fbf4.unad                                                                                                    | .com                           |   |  |  |   |  |  |  |  |
| # Use Ubuntu's ntp server a                                                                                                    | s a fallback.                  |   |  |  |   |  |  |  |  |
| #poor nrp.ubuntu.com                                                                                                    |                                |   |  |  |   |  |  |  |  |

Figura 23. Configuración del servicio NTP hacia PDC

Con el comando sudo service ntp restart se reinicia el servicio ntp y luego se realizan las validaciones con el comando ntpq -p

Para poder unir la estación de trabajo al dominio es necesario editar el archivo /etc/realmd.conf y agregar esta información.

| 1/1 ~ + []                             | Tilix: juan-sanchez@js-desk: ~ | Q = | - | × |
|----------------------------------------|--------------------------------|-----|---|---|
| 1: juan-sanchez@js-desk: ~ 🗸           |                                |     |   | × |
| GNU nano 6.2                           | /etc/realmd.conf               |     |   |   |
| ###################################### | #############                  |     |   |   |
| [users]                                |                                |     |   |   |
| default-home = /home/%D/%U             |                                |     |   |   |
| default-shell = /bin/bash              |                                |     |   |   |
| [active-directory]                     |                                |     |   |   |
| default-client = sssd                  |                                |     |   |   |
| os-name = Ubuntu Desktop L             | inux                           |     |   |   |
| os-version = 22.04                     |                                |     |   |   |
| [service]                              |                                |     |   |   |
| automatic-install = no                 |                                |     |   |   |
| [dom.example.int]                      |                                |     |   |   |
| fully-qualified-names = ye             |                                |     |   |   |
| automatic-id-mapping = yes             |                                |     |   |   |
| user-principal = yes                   |                                |     |   |   |
| manage-system = no                     |                                |     |   |   |

Figura 24. Unir la estación al Dominio

Con el comando sudo kinit administrator se inicializa comunicación kerberos solicitando tickes con knit. Para unir la estación al dominio se ingresa el comando sudo realm --verbose join unad.com -U 'administrator'

| dic 4 02:59 🛛 🗘                                                                                                    |                                                                                                    |                 |  |  |  |  |  |  |  |  |
|----------------------------------------------------------------------------------------------------|----------------------------------------------------------------------------------------------------|-----------------|--|--|--|--|--|--|--|--|
| 1/1 ~ + 🗗 🖙                                                                                                    | Tilix: juan-sanchez@js-desk: ~                                                                     | Q = - • ×       |  |  |  |  |  |  |  |  |
| 1: juan-sanchez@js-desk: ~ ∨                                                                                                    |                                                                                                    | AI 🗆 🗙          |  |  |  |  |  |  |  |  |
| juan-sancher@js-desk:-5 sudo kit.<br>Password for administrator@DNAD<br>juan-sancher@js-desk:-5 sudo re-<br>* Resolving: ldap, tcp.unad.cc<br>* Performing LDAP DSE lookup or<br>* Successfully discovered: una<br>Password for administrator:<br>* Inconditionally checking packages | it administrator<br>cOM:<br>lm -∙verbose join unad.com -U '<br>m<br>n: 10.38.0.2<br>l.com<br>aages | 'administrator' |  |  |  |  |  |  |  |  |

Figura 25. Inicialización de la comunicación kerberos

Se edita el archivo /etc/sssd/sssd.conf agregando la línea Access\_provider = ad

|                                                                                                    | dic 4 03:01 🗘                |       |     |   |   |
|----------------------------------------------------------------------------------------------------|------------------------------|-------|-----|---|---|
| 1/1 ~ + 17 -                                                                                                    | Tilix: juan-sanchez@js-desk: | ~ Q = | - 0 | j | × |
| 1: juan-sanchez@js-desk: ~ 🗸                                                                                                    |                              |       |     |   | × |
| GNU nano 6.2                                                                                                    | /etc/sssd/sssd.com           | if    |     |   |   |
| ######################################                                                                                                    |                              |       |     |   |   |
| [sssd]<br>domains = unad.com<br>config_file_version = 2<br>services = nss, pam                                                                                                    |                              |       |     |   |   |
| [domath/unad con]<br>default_shell = /bth/bash<br>ktob_storc_password_ifsffline<br>ktob_storc_password_ifsffline<br>ktob_relationsfill<br>ktob_storc_password_ifsfline<br>tealind_tags = nanages-system_j<br>id_provider = ad<br>follback_homedir = /home/%d/%u<br>ad_domain = unad.com<br>use_fully_qualified_names = Tr |                              |       |     |   |   |

Figura 26. Ajustar parámetro access provider

Parámetros para el inicio de sesión del Usuario del Dominio. Se ejecuta en el terminal: sudo nano /etc/pam.d/common-session

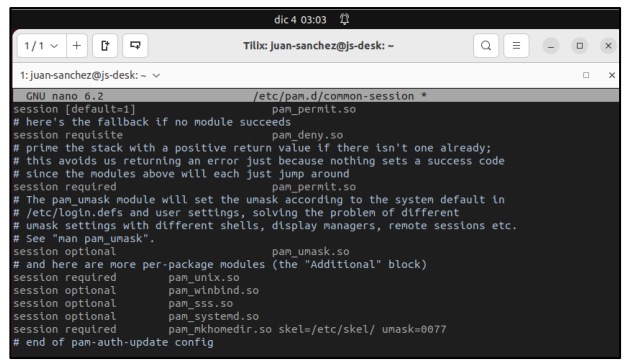

Figura 27. Inicio de sesión del Usuario del Dominio.

Para modificar la pantalla de LogIn se crea el directorio y archivo /etc/lightdm/lightdm.conf y se agregan las siguientes líneas.

|                                 | dic 4 03:04 🗘                          |         |   |   |   |
|---------------------------------|----------------------------------------|---------|---|---|---|
| 1/1 ~ +                         | Tilix: juan-sanchez@js-desk: ~         | Q       |   |   | × |
| 1: juan-sanchez@js-desk: ~ 🗸    |                                        |         |   |   | × |
| GNU nano 6.2                    | <pre>/etc/lightdm/lightdm.conf *</pre> |         |   |   |   |
| *****                           | #######                                |         |   |   |   |
| [SeatDefaults]                  |                                        |         |   |   |   |
| allow-guest=false               |                                        |         |   |   |   |
| greeter-show-manual-login=tru   |                                        |         |   |   |   |
| ******************************* | ########                               |         |   |   |   |
| E. 00 M 1.0                     |                                        | · · · 1 | • | , |   |

Figura 28. Modificación de la pantalla de inicio de sesión

## **4 TEMATICA 3: CORTAFUEGOS**

## 4.1 INSTALACIÓN FIREWALL

Una vez instalado Nethserver, podemos abrir la opción de Software Center, seleccionar la opción Firewall y posteriormente seleccionar la aplicación Basic Firewall.

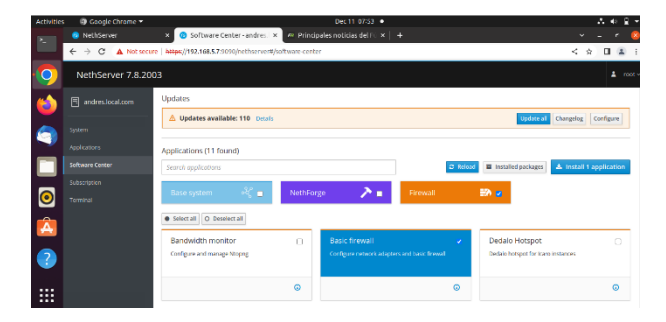

Ahora podemos dar click en instalar

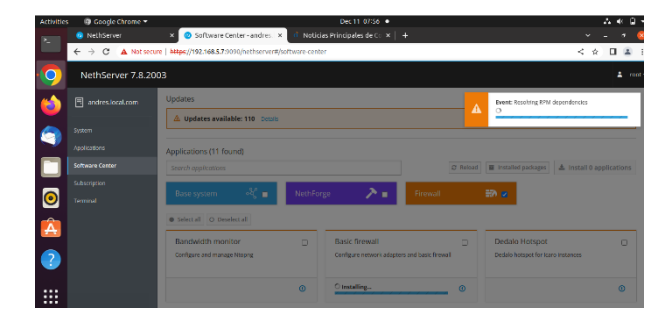

Una vez instalado, podemos ir al menú de Aplicaciones y observar que tenemos el Firewall instalado:

| Activitie | s 🛛 🕲 Google Chrome 🔻 |                   |                  |                          | Dec 11 08:02 •            |                     |          | А              | ≪ 🛛 ▾   |
|-----------|-----------------------|-------------------|------------------|--------------------------|---------------------------|---------------------|----------|----------------|---------|
| 2         | NethServer            | × 🙂 Appl          | lcations - andre | s.loca 🗙 🤨 Firewall-     |                           |                     |          |                |         |
|           | ← → C 🔺 Not secu      | re https://192.16 | 8.5.7 9090/heth  | server#/applications     |                           |                     |          | < 🖈 🛛          | 8 E     |
| 0         | NethServer 7.8.20     | 03                |                  |                          |                           |                     |          |                | ≛ reot~ |
| 6         |                       | Applicatio        | ns               |                          |                           |                     |          |                | _       |
|           |                       | Search            |                  |                          |                           |                     |          |                | Refresh |
| <b>S</b>  |                       | Logo              | Name 🔺           | Description              |                           |                     | Version  | Action         |         |
|           |                       | 0                 | Firewall         | Net/Server firewall imp  | lementation based on Sho  | reval               | 3.12.3   | at Settings    | 1       |
|           |                       | 0                 | Web server       | Web server configuration | n with named virtual host | s and reverse proxy | 3.9.0    | of Settings    | 1       |
| 0         |                       | Rows per page     | 25 🛩             |                          |                           |                     | Previous | 1 - 2 of 2 No. | .e >    |

Ahora debemos configurar las interfaces de red para definir las zonas Red, Green y Orange principalmente, para esto damos click en el menú System y el submenú podemos seleccionar Network, allí debemos dar click en configurar para cada una de las interfaces que tengamos creadas:

| ← C © ▲ Not secure                 | https://192.168.0.15:9090/nethoerver#/ | network                                               | A                           | 16 16 B             | ତା 🕫 କି 🎯        |
|------------------------------------|----------------------------------------|-------------------------------------------------------|-----------------------------|---------------------|------------------|
| 🛅 Asturias 📋 ASUS (-Service 🚞 Osco | a 🛅 DAN 🛅 English 🛅 Gesproquin         | e 🛅 italool 🚞 Jobs 🛅 Microsoft                        | 🛅 FolverPlatform 🎽 SQL 🛅 To | aning 🛅 Unitarios 🗋 | Acronis Login    |
| NethServer 7.9.2009                |                                        |                                                       |                             |                     | 1 rost -         |
| 🗉 andresJocal.com 🛛 😜              | Actions<br>Add Iorical Interface       | 6400<br>1220 1200 1201                                | 1212 1202 0 12              |                     | 1262 1260        |
| System 🔄                           | List                                   |                                                       |                             |                     | 🗇 Routing into 🚦 |
| Software Center                    | mpfn9     mpfn9     08.05.271#891.83   | GER 192.168.4.7/24                                    | ₩ UP                        |                     | • Configure      |
| Terminal 00                        | WAN (red)                              |                                                       |                             |                     |                  |
| 3<br>                              | (a) e-split 1<br>08:00:27:88:22:ed     | CIDR 192.168.0.15/24<br>CIDR 192.168.0.1<br>More info | ₩ UP                        |                     | O Configure      |
| C.                                 | DMZ (orange)                           |                                                       |                             |                     |                  |
| م<br>ب                             | 05:00:27:0::50:45                      | CIDR 192.168.5.7/24<br>More Info                      | ♥ UP                        |                     | Contgure         |
| U U                                | •                                      |                                                       |                             |                     |                  |

Podemos validar ahora el diagrama de red como quedo configurado para poder validar la conectividad entre cada red:

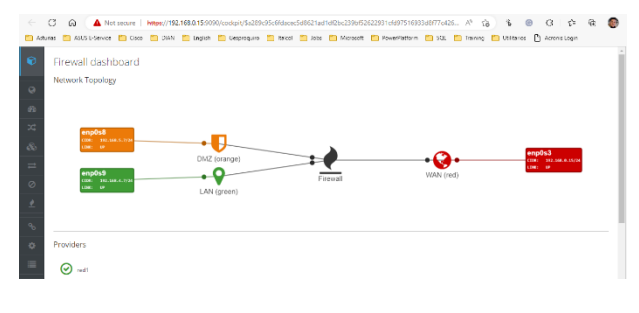

4.2 CREACION DE REGLAS DE FIREWALL

Podemos abrir la ventana de configuración del Firewall y dar click en el menú Rules, ahora podemos crear una nueva regla para restringir el acceso desde la zona Orange hacia Facebook.com

| Astunas | ASUS E-Service | Cisco | DIAN | C English | Gesproquiro     | taicol   | 📋 Jobs    | Microsoft      | PowerPlatform | SQL |   |
|---------|----------------|-------|------|-----------|-----------------|----------|-----------|----------------|---------------|-----|---|
| R       |                |       |      | Crea      | ite rule        |          |           |                |               |     |   |
| 0       |                |       |      |           | Source (1)      | ORANGE   |           |                |               |     |   |
| 69      |                |       |      |           |                 | ORANGE ( | Role)     |                |               |     |   |
| 22      |                |       |      |           | estination 🕕    | facebook | .com      | 0.6.25 (bloct) |               |     |   |
| 80      |                |       |      |           | Service         |          |           | olorada (mart) |               |     |   |
| =       |                |       |      |           | Action          | Reject   |           |                |               |     | ~ |
| 0       |                |       |      | ~ Ad      | vanced options  |          |           |                |               |     |   |
| 2       |                |       |      |           | Description     |          |           |                |               |     |   |
| ∞       |                |       |      |           | Log             |          |           |                |               |     |   |
| •       |                |       |      |           | Time condition  |          |           |                |               |     |   |
|         |                |       |      | Ap        | ply to existing |          |           |                |               |     |   |
| _       |                |       |      |           | Puls assister   | C        |           |                |               |     |   |
| ~       |                |       |      |           | nume position   | Creace a | s one top |                |               |     | - |

Luego debemos dar click en Save y posteriormente en Apply para confirmar los cambios

| $\leftarrow$ | 😋 🙈 🔺 Not secure   https://192.168.0.15.0090/codeps:/Sa289/95o81dacec5.d9571ad1.d726/2290857627931.ds97516993.ds977o476 🖉 🎲 😵 🧕                 | 5=         | ŵ             | ۲    |
|--------------|----------------------------------------------------------------------------------------------------|------------|---------------|------|
| te de        | aine 늘 ASUS Extensione 🚞 Classe 늘 DANN 🤷 English 🎦 Geopropulies 😩 beleel 🚞 Johns 🚞 Microsoft 🎦 PounePlatform 🏠 SQL 🎦 Takining 🚞 Unitarion 🐧 Ast | neis Legin |               |      |
| Ð            | Rules                                                                                                    |            |               |      |
| -            | Actions                                                                                                    |            | <b>V</b> Poli | cies |
| 9            | Create rule Create separator                                                                                                    |            |               |      |
| 69           | List (drag to sort rules)                                                                                                    |            |               |      |
| 24           | kearch                                                                                                    |            |               |      |
| &            | ·                                                                                                    |            |               |      |
| =            | 1 = 🕡 🖬 ORANGE 🔿 🖵 facebook.com 🕫 any                                                                                                    | 0          | a equ         | 1    |
| 0            |                                                                                                    |            |               |      |
|              |                                                                                                    |            |               |      |

Podemos validar el acceso a Facebook.com desde una maquina virtual Linux en la zona Orange

| Activities 💿 Google Chrome 🕶                  |                                      | Dec 11 16:03 •          |
|-----------------------------------------------|--------------------------------------|-------------------------|
| S www.facebook.com ×                          | www.google.com × +                   |                         |
| $\leftarrow$ $\rightarrow$ C (i) facebook.com |                                      |                         |
| 9                                             |                                      |                         |
| <b>(1)</b>                                    | Ë                                    |                         |
| <b>(</b>                                      | This site can't be reache            | d                       |
|                                               | www.facebook.com's server IP addre   | ess could not be found. |
|                                               | Try:                                 |                         |
|                                               | Checking the proxy, firewall, and DN | 5 configuration         |

Y luego, podemos validar el acceso a otra pagina como Eltiempo.com

| Activities | Google Chrome 👻                                                       | Dec 11 16:28 •   |
|------------|-----------------------------------------------------------------------|------------------|
| 2          | . n Noticias Principales de Co 🗙 🕂                                    |                  |
|            | $\leftrightarrow$ $\rightarrow$ $\times$ $\cong$ eltiempo.com         |                  |
| 9          |                                                                       |                  |
| 6          |                                                                       |                  |
| 9          |                                                                       |                  |
|            |                                                                       |                  |
| 0          |                                                                       | SUSCRIBETE X 43  |
|            | DOMINGO, DICIEMBRE 11, 2022<br>(deven herates de Calendar y el Munia, | <b>EL TIEMPO</b> |

# **5** TEMATICA 4: FILE SERVER Y PRINT SERVER

## 5.1 INSTALACIÓN LDAP

En el módulo de Sistema buscamos la opcion de Usuarios y Grupos, seleccionamos la Opción LDAP y damos en siguiente.

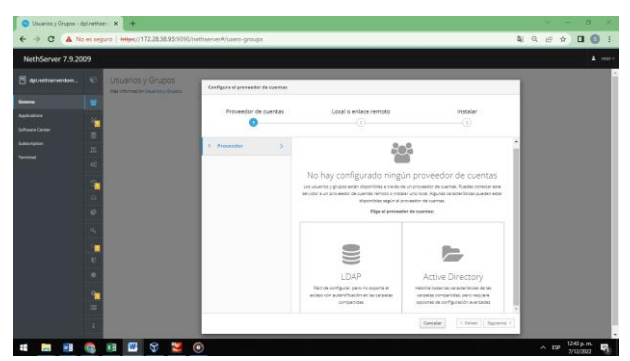

Figura 29. Menú opciones Usuarios y Grupos

Seleccionamos la opcion de Instalar LDAP local y damos en siguiente, nuevamente damos en siguiente para que descargue y realice la instalación.

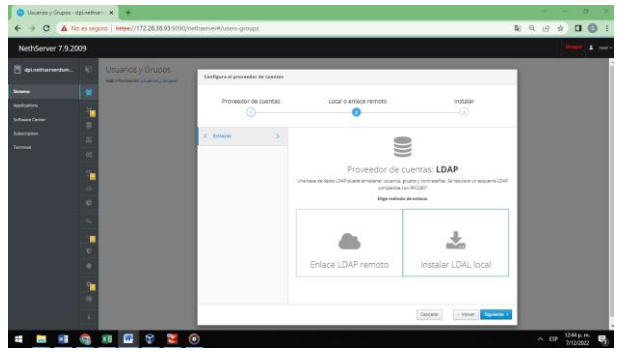

Figura 30. Opciones tipo de Instalación

Una vez termina la instalación podemos ingresar al módulo para gestionar usuarios y grupos.

| 😧 Usuarios y Grupos - : | (platform X +                                                                | ~ - σ ×            |
|-------------------------|------------------------------------------------------------------------------|--------------------|
| ← → C ▲ N               | a es seguro   Https://172.28.38.93:0090/nethoenver#/users-groups             | N Q & 🖬 🛽 🕄 I      |
| NethServer 7.9.20       | 09                                                                           | A rest-            |
| dplateburverdor         | Usuarios y Grupos                                                            |                    |
| Solaria                 | Proveedor de cuentas                                                         |                    |
| Applications            | LDAPLocal -Desire                                                            | Caritius provedur  |
| Software Center         |                                                                              |                    |
| Subscription            | Politica de contraseñas                                                      |                    |
| Territed                | Requerir contraseñas seguras 🖌 Farzar el cambio periódico de la contraseña 🕱 | Carebiar political |
|                         |                                                                              |                    |
|                         | Acciones                                                                     |                    |
|                         | Crear usuario 👻                                                              |                    |
|                         | C Lista                                                                      |                    |
|                         | a, Usuarias - Pittar por Usuarias                                            | Total: 1           |
|                         |                                                                              | 110m               |
|                         | U ann Dickonee                                                               | A more 1           |
|                         |                                                                              |                    |
|                         | -                                                                            |                    |
|                         |                                                                              |                    |
|                         |                                                                              |                    |
|                         |                                                                              |                    |
|                         |                                                                              | o FOP 1248 p.m.    |

Figura 31. Panel usuarios y Grupos LDAP

# **5.2 INSTALACIÓN FILE SERVER Y PRINT SERVER**

En el menú Software Center seleccionamos el instalador de file server (servidor de archivos), a continuación, damos en Instalar aplicación, esperamos que realice la descarga e instalación de file server. [1]

| 📀 Centro de Software - | dplaether x +                                                                                         |                                                                                                    |                                                       |                                                 | 5 ×    |
|------------------------|----------------------------------------------------------------------------------------------------|----------------------------------------------------------------------------------------------------|-------------------------------------------------------|-------------------------------------------------|--------|
| ← → C ▲ №              | es seguro   https://172.28.38.93.9090/nethserv                                                        | er#/software-center                                                                                             |                                                       | N Q 🖯 A 🛛                                       | 0      |
| NethServer 7.9.20      | 09                                                                                                    |                                                                                                    |                                                       |                                                 |        |
|                        | Centro de Software                                                                                    |                                                                                                    |                                                       |                                                 |        |
|                        | Actualizaciones                                                                                       |                                                                                                    |                                                       |                                                 |        |
| uplications.           | Actualizaciones disponibles: 0 Detalar                                                                |                                                                                                    |                                                       | Actualizar todo Visor de eventos Corégo         | arar   |
|                        | Aplicaciones (23 encontrada(s))                                                                       |                                                                                                    |                                                       |                                                 |        |
|                        | Buscar oplicacianes                                                                                   |                                                                                                    | C Prings                                              | 🖬 Paquetas instalados 🔺 Instalor 1 aprico       | acides |
|                        | . Since we have $= (\partial_{x_{i}}^{2}(x_{i}))$ . Nothforge                                         | 🔉 🕹 🕹 🕹 🕹                                                                                                    |                                                       |                                                 |        |
|                        | Seleccionar todo     O Deseleccionar todo                                                             |                                                                                                    |                                                       |                                                 |        |
|                        | Copia de seguridad de restauración 🛛                                                                  | Controladores y herramientas DAHDI O<br>Corpetitie con la interfecide dispositio de hardvare<br>Digium Atterité | Correo electrónico 🛛<br>Servidor de correo y fitro    | Servidor FTP<br>Configurer servidor FT2 (rafad) | D      |
|                        | ۰                                                                                                    | ۰                                                                                                    | ٥                                                     |                                                 | 0      |
|                        | Fal2ban                                                                                               | Servidor Rex                                                                                                    | Servidor de archivos 🔹 🤞                              | Mensajería instantánea                          | D      |
|                        | Ralitzan essenea los antiños de registro y banes las<br>direcciones IP con inicios de seal-fn falítes | Configurar Hylafiköv y administrar műdama MI                                                                    | Demonitory herranismus para compartir archivos en red | Service char. XMP (pilder                       |        |
|                        | ۲                                                                                                    | ۲                                                                                                    | ۲                                                     |                                                 | ۲      |
|                        | Servidor MariaD8 (MySQL)                                                                              | Matternost O                                                                                                    | Nextcloud                                             | Viejo administrador de servidores               |        |
|                        | 🙆 💴 🧐 😵 🔝                                                                                             |                                                                                                    |                                                       | ∧ E₽ 1252 p. a<br>100 002                       | . 5    |

Figura 32. Panel Software Center

Una vez instalada nos dirigimos al módulo de Applications en donde encontraremos la aplicación de File Server.

| Aplicaciones - dpl.net | hervendor x +                  |                         |                                                                     |    |         |                   | a ×         |
|------------------------|--------------------------------|-------------------------|---------------------------------------------------------------------|----|---------|-------------------|-------------|
| ← → C ▲ №              | o es seguro   <del>https</del> | ://172.28.38.93:9090/ne | thserver#/applications                                              |    | Q;      | 9.6 ¥ [           | 1 🖸 i       |
| NethServer 7.9.20      | 09                             |                         |                                                                     |    |         | 0                 | a and       |
| 🖾 dpl.netserverdsm     | Aplicaciones                   |                         |                                                                     |    |         |                   |             |
| Sizena                 | Succe                          |                         |                                                                     |    |         |                   | Refressor   |
| Applications           | Lego                           | Nombre *                | Descripción                                                         |    | Versión | Azcion            |             |
| Software Center        | •                              | File server             | Share free with your working group                                  |    | 4.6.0   | et ajune          | 1.1         |
| Subscription           | 0                              | Web server              | Web server configuration with nerveal virtual hosts and reverse pro | ηγ | 3.32.3  | <b>G</b> Agentics | 1.1         |
| Terrinal               | Fins per pagira.               | a v                     |                                                                     |    |         | Antonior 1-2 de 2 | Signierie B |
|                        |                                |                         |                                                                     |    |         |                   |             |
|                        |                                |                         |                                                                     |    |         |                   |             |
|                        |                                |                         |                                                                     |    |         |                   |             |
|                        |                                |                         |                                                                     |    |         |                   |             |
|                        |                                |                         |                                                                     |    |         |                   |             |
|                        |                                |                         |                                                                     |    |         |                   |             |
|                        |                                |                         |                                                                     |    |         |                   |             |
|                        |                                |                         |                                                                     |    |         |                   |             |
|                        |                                |                         |                                                                     |    |         |                   |             |
|                        |                                |                         |                                                                     |    |         |                   |             |
|                        |                                |                         |                                                                     |    |         | 141               |             |
| -                      | C 11 🛛                         | 3 3 3 0                 |                                                                     |    |         | ∧ EP 140<br>2/12  | 3022        |
|                        |                                |                         |                                                                     |    |         |                   |             |

Figura 33. Panel Aplicaciones

Damos clic en ajustes para ingresar al panel de configuración de file Server. Buscamos el sub-módulo carpetas compartidas, y damos en crear carpeta compartida.

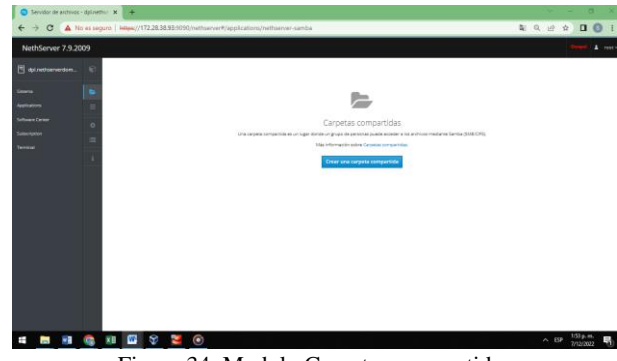

Figura 34. Modulo Carpetas compartidas

Creamos la carpeta que vamos a utilizar para el ejemplo DPL\_Unad, y damos en crear.

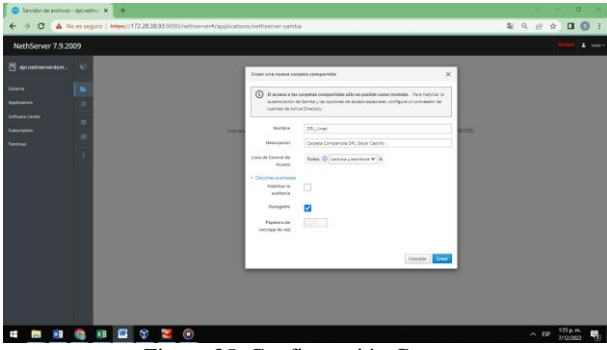

Figura 35. Configuración Carpeta

En el sub-módulo de carpetas compartidas podemos encontrar que ya tenemos la que creamos anteriormente y está lista para su uso.

| Servidor de archivo                                       | s - dpl.net | he x +                                                                                                    |                                       |                         | ν – σ X                                                                  |
|-----------------------------------------------------------|-------------|----------------------------------------------------------------------------------------------------|---------------------------------------|-------------------------|--------------------------------------------------------------------------|
| ← → C ▲                                                   | io es sej   | guro   https://172.28.38.93:9090/nethser                                                                           | ver#/applications/nethserver-samba    |                         | L C A 🛛 S I                                                              |
| NethServer 7.9.2                                          | 009         |                                                                                                    |                                       |                         |                                                                          |
| detriebenenden,     Szens     Aquitation     Schwar Graar |             | Carpetas compartidas<br>Maintonuoto sobe Corpeta conpartidas.<br>Accionas<br>Orear una corpeta compartata<br>Lista |                                       |                         | E tamaño de los archivos se actualiza em <b>67 December 2022, 12</b> .37 |
| Terrinal                                                  |             | DTL, Uned                                                                                                    | Cargana Companista DPL Oscar Castilla | Auditoria 🗸 - Antrons - | # lotar 1                                                                |
|                                                           |             |                                                                                                    |                                       |                         |                                                                          |
|                                                           |             | A A A A A A A A A A A A A A A A A A A                                                                              |                                       |                         | 55 p.m.                                                                  |

Figura 36. Explorador de Carpetas compartidas

De igual manera que instalamos el File Server nos dirigimos a Software Center, buscamos la aplicación Print Server, lo seleccionamos y le damos en instalar.

| 💿 Centro-de Software - i | dpleether X +                                                                                        | ~ - a ×                                              |
|--------------------------|----------------------------------------------------------------------------------------------------|------------------------------------------------------|
| ← → C ▲ №                | es seguro   Https://172.28.38.93:9090/nethserver#/software-center                                    | R C & D () :                                         |
| NethServer 7.9.20        | 09                                                                                                   | 1 mm v                                               |
| 🖻 dplaetbewerden.        | Centro de Software                                                                                   |                                                      |
| Sizana<br>Applications   | Actualizaciones Actualizaciones dispenities: 0 Dealee                                                | Astaalkaar tada Visor die eventein Geefigueur        |
| Software Center          | Aplicaciones (1 encontradajo)                                                                        |                                                      |
| Terrinal                 | pret<br>Schurch Lause 🖧 🖬 Nachtrope 🏷 e Prevail 😫 e                                                  | 2 Recept E Propose instalados Lingsalar 1 aplicación |
|                          | Definitions and Orbital sectors     Secular do Impression     Advances or an endo do Sprandor (2019) |                                                      |
|                          | 0                                                                                                    |                                                      |
|                          |                                                                                                    |                                                      |
|                          |                                                                                                    |                                                      |
| -                        | 🧟 🗷 🖾 🛇 📜 💿 😑                                                                                        | 300 p.m.<br>7/12/3822                                |

Figura 37. Panel Software Center

Esperamos que el proceso de instalación termine.

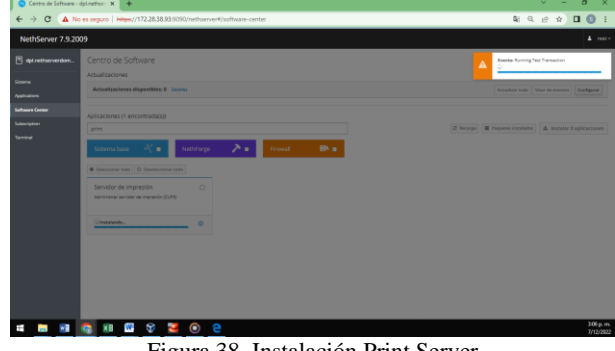

Figura 38. Instalación Print Server

Ingresamos al módulo de Usuarios y Grupos y creamos un usuario oscarcastillo, ingresamos la contraseña para el usuario y damos en crear.

| NethServer 7.9.2009 |                                                                                                    | A                                                                                                    |
|---------------------|----------------------------------------------------------------------------------------------------|----------------------------------------------------------------------------------------------------|
| Construction.       | An encode of the second of the second of the | المعادم الم<br>المعادم المعادم المعادم المعادم المعادم المعادم المعادم المعادم المعادم المعادم المعادم المعادم الم<br>1 ( معاد المعادم المعادم المعادم المعادم المعادم المعادم المعادم المعادم المعادم المعادم المعادم المعادم المعادم |

Figura 39. Usuario y credenciales de acceso

|              | 1  |         |         | T T1    |
|--------------|----|---------|---------|---------|
| Ingresamos a | 19 | maguina | cliente | Libuntu |
| mgresamos a  | Iu | maquina | chente  | Obuntu  |

| N AND AND AND AND AND AND AND AND AND AN | Nueva Canfiguradin Descartar Nostrar                                                                                                    |                                                                                                    |  |  |  |  |
|------------------------------------------|----------------------------------------------------------------------------------------------------|----------------------------------------------------------------------------------------------------|--|--|--|--|
| Nucro propo                              | E General                                                                                                    | Previsualización                                                                                                    |  |  |  |  |
| escar.cashile libanta Server             | Nordveti secar castillo<br>Satavas aperativos Ulturitas (VA-bit)<br>Grupos: Naario grupo                                                | a                                                                                                    |  |  |  |  |
|                                          | I Sotona                                                                                                    |                                                                                                    |  |  |  |  |
| Corriento -                              | Prenora base: 2048 MB     Orden de aminuer: Desurée, Optica, Daco dura     acérerora: 17.10/01-2, Pagnación andade, Parsur Labación KIN |                                                                                                    |  |  |  |  |
| orcar castillo endas<br>forgada          | Pentala Penno a de video: 38 MB Controlador gaficio secular Controlador gaficio secular                                                 | Comment of Comment of |  |  |  |  |
| oscar.castilio - NethServer              | Ordeolin Indeltado                                                                                                    |                                                                                                    |  |  |  |  |
| oscar_castillo - Bethserver              | Controllation 202<br>EXE securities meanine: (Janual district) Vacio<br>Controllation 3374 0. cocion castillo, vd. Piermel, 60,00 (20)  |                                                                                                    |  |  |  |  |
|                                          | Andia     Controlation de artification     Unit Accordination     Controlation: LICH ACCO                                               |                                                                                                    |  |  |  |  |
|                                          | Bed<br>Adaptador II. Intel (RC)(3000 HT Desitop (Adaptador puerte, «Rasiles RT): 872/200 802, 113/g): PCIe Adapter v)                   |                                                                                                    |  |  |  |  |
|                                          |                                                                                                    |                                                                                                    |  |  |  |  |
|                                          | Carpetas compartidas                                                                                                    |                                                                                                    |  |  |  |  |
|                                          | Nrguno .                                                                                                    |                                                                                                    |  |  |  |  |
|                                          | 🐒 Deworipción                                                                                                    |                                                                                                    |  |  |  |  |
|                                          | Timpuno                                                                                                    |                                                                                                    |  |  |  |  |

Figura 40. Configuración maquina cliente

Nos dirigimos a otras ubicaciones y encontramos DPL nuestro servidor damos clic para ingresar.

| Actividades     | C Archivos        | 7 de                 | dic 15:47 🗘 |                       | A 40 40                       |
|-----------------|-------------------|----------------------|-------------|-----------------------|-------------------------------|
|                 | + Otras ubic      | aciones              | : Q         |                       | - • ×                         |
|                 | Recientes         | En este equipo       |             |                       |                               |
|                 | r Favoritos       | Equipo               |             | 2,9 GB / 31,0 GB disp | onibles /                     |
| •<br>•          | Carpeta personal  | Redes                |             |                       |                               |
| <b>₽</b>        | Descargas         | DPL                  |             |                       |                               |
|                 | Documentos        | Red de Window        | vs          |                       |                               |
| <b>A</b>        | 🛾 Imágenes        |                      |             |                       |                               |
| <u> </u>        | Música            |                      |             |                       |                               |
| <b>E</b>        | Vídeos            |                      |             |                       |                               |
|                 | ) Papelera        |                      |             |                       |                               |
| •( <u>A</u> ) + | Otras ubicaciones |                      |             |                       |                               |
| -               |                   |                      |             |                       |                               |
|                 |                   |                      |             |                       |                               |
|                 |                   | Conectar al servidor | Introduzo   | a la direcció 🕐       | ✓ Conectar                    |
| -               | 📚 💵 🖷 😵 🐸 💿       | е                    |             |                       | ∧ ESP 347.p.m.<br>7/12/2022 € |

Figura 41. Explorador otras ubicaciones máquina virtual cliente

Acá podemos observar la carpeta compartida y la carpeta del Print Server, damos clic.

| 🛃 oscar.castillo (Corriendo) - | Oracle VM VirtuelBox |                      |               | -         | 0 ×            |
|--------------------------------|----------------------|----------------------|---------------|-----------|----------------|
| Actividades                    | Archivos             | 7 0                  | ledic 15:48 🗘 | - A 4     | 0 🚛            |
|                                | particiones W        | /indows en dpl.local | I Q           | - 0       | ×              |
|                                | Recientes            |                      |               |           |                |
| <b>o</b> <sup>1</sup>          | Favoritos            | DPL_Unad             | print\$       |           |                |
|                                | 👔 Carpeta personal   |                      |               |           |                |
|                                | Descargas            |                      |               |           |                |
|                                | Documentos           |                      |               |           |                |
| <b>A</b>                       | 🛾 Imágenes           |                      |               |           |                |
| 1                              | 3 Música             |                      |               |           |                |
| <b>?</b>                       | ] Vídeos             |                      |               |           |                |
|                                | Papelera             |                      |               |           |                |
| · ( <u>**</u> )                | Otras ubicaciones    |                      |               |           |                |
|                                |                      |                      |               |           |                |
|                                |                      |                      |               |           |                |
| 4 5 9 (                        | 🔕 🗷 🖉 😵 🔽 💿          | e                    |               | A ESP 348 | ana.<br>2022 😨 |

Figura 42.Carpetas de File server y Print server

Ingresamos usuario creado y credenciales de autenticación creadas anteriormente.

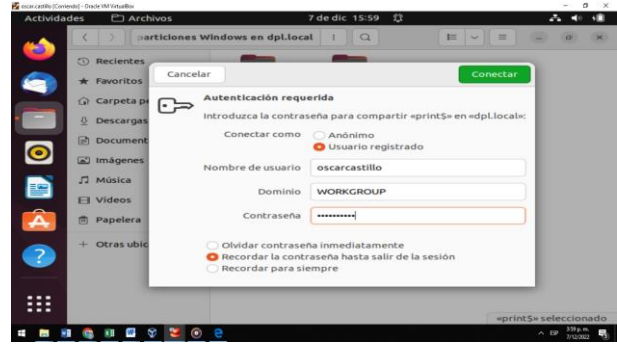

Figura 43. Credenciales de acceso al server

Como podemos observar ya tenemos el ingreso al Print Server.

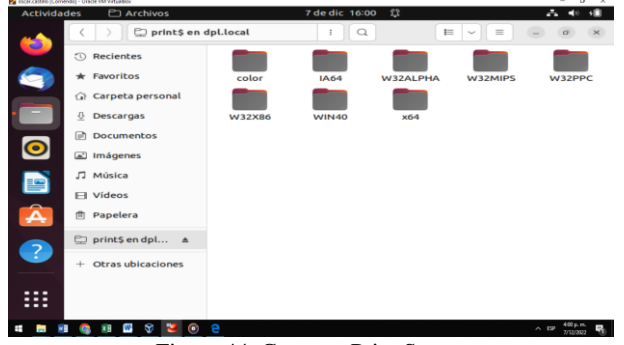

Figura 44. Carpetas Print Server

Acá podemos observar el ingreso a la carpeta compartida y a su contenido.

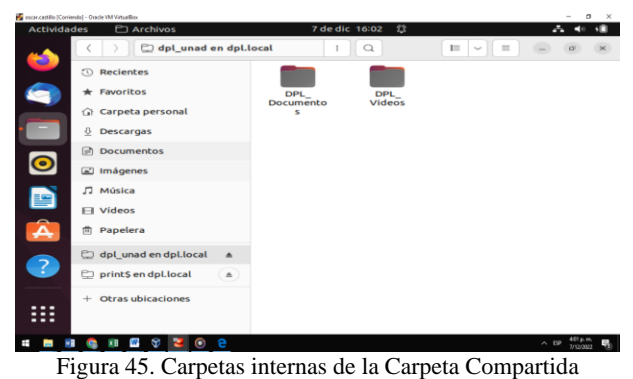

## 6 TEMATICA 5: VPN

El sistema NethServer admite dos tipos de VPN:

1. roadwarrior: conectar un cliente remoto a la red interna

2. net2net o túnel: conectar dos redes remotas

Vamos a software center e instalamos los servicios necesarios:

| des la manegador med fi      | il el un             |            |                                                                           |               |                        |  |  |  |
|------------------------------|----------------------|------------|---------------------------------------------------------------------------|---------------|------------------------|--|--|--|
| 😆 💿 Aplicaciones - luisa     | es - luisa.unad. 🗵 🕂 |            | raciones - luisa.unad. × + 🖳 Falló la conexión                            |               |                        |  |  |  |
| $\leftarrow \rightarrow \ G$ | 0 & ~ h              | ittps://   | Falló la activación de la conexión de red                                 | \$            | ⊡ ≣                    |  |  |  |
| NethServer 7.9.20            | 09                   |            |                                                                           |               |                        |  |  |  |
|                              | Aplicacio            | nes        |                                                                           |               |                        |  |  |  |
|                              | Buscar               |            |                                                                           |               | Refrescar              |  |  |  |
| Andirations                  | Logo                 | Nombre +   | Descripción                                                               | Versión       | Accion                 |  |  |  |
|                              | 0                    | Firewall   | Firewall implementation based on Shorewall                                | 3.19.0        | Q <sup>®</sup> Ajustes |  |  |  |
|                              | -                    | VPN        | This module provides web interface to configure IPSec and OpenNPN tunnels | 1.7.2         | Q Ajustes              |  |  |  |
|                              |                      | Web server | Web server configuration with named virtual hosts and reverse proxy       | 3.12.3        | Q Ajustes              |  |  |  |
|                              | Filas por pa         | gina 25 v  |                                                                           | ∉ Anterior 1- | 3 de 3 Siguiente ≯     |  |  |  |
|                              |                      |            |                                                                           |               |                        |  |  |  |

Figura 46. instalación servicios necesarios

Vamos a iniciar con el método 2:

Se crean las siguientes subredes en ambos servidores por medio del firewall

| Ð | Objetos                 |                                           |                            |                             |           |
|---|-------------------------|-------------------------------------------|----------------------------|-----------------------------|-----------|
| 0 | Equipos Grupos de hosts | Direcciones MAC Rangos de direccionado (P | Subredes CIDR Zonas Restri | cciones de tiempo Servicios |           |
| - | Acciones                |                                           |                            |                             |           |
| × | Agregar subred CIDR     |                                           |                            |                             |           |
| 8 | Lista                   |                                           |                            |                             |           |
| = | Buscar                  |                                           |                            |                             |           |
| 0 | Nombre *                | Red                                       |                            | Descripción                 | Action    |
|   | des                     | ©10321.104                                |                            |                             | I fedinar |
| - | Internet                | <b>Q</b> 100500                           |                            |                             | # Editor  |
| 0 | tee .                   | 010.32.0.104                              |                            | LAN                         | # febrar  |
| = |                         | 10.32.0.1GH                               |                            |                             | # Editor  |
| ٩ | reds.                   | C 192,168,0,102/24                        |                            |                             | # Editor  |
|   | Files por pagina 25 🛩   |                                           |                            |                             |           |

Figura 47. subredes creadas

Ahora vamos a crear las reglas locales:

| n = 🕑 🏛 redb     | ÷ ∉ PW        | 6°, any              | Of Editor  |
|------------------|---------------|----------------------|------------|
| : = 🕑 🏛 internet | + ± ₽₩        | 0° ssh               | GP Editor  |
| a 🖬 🎯 🏛 internet |               | et i2tp              | GF foliser |
| - = 🕑 🏛 internet | → <u>#</u> FW | 0° isakmp            | Of Editor  |
| > = 🕑 E CRANGE   | → ± PW        | Q <sup>a</sup> arry  | Of Editor  |
| 6 🔳 🕢 🛢 GREEN    | ÷ ₫ PW        | O <sub>0</sub> ° any | Gr Editor  |
| 7 🖬 🥥 🔳 RED      | ♦ # PW        | 0° any               | GP Editor  |
| = = 🥪 🏛 reda     | ÷ ₫ PW        | 0° any               | Of Editor  |
| □ = ⊘ 🏛 redb     | + ± ™         | 0° any               | Of Editor  |

Figura 48. Reglas creadas en el Firewall

Ahora vamos a VPN, en IPSec creamos el túnel en los dos servidores:

| Editar túnel vp                           | Editar túnel vpnA |                                                             |                                           |               |  |  |  |
|-------------------------------------------|-------------------|-------------------------------------------------------------|-------------------------------------------|---------------|--|--|--|
| Nomb                                      | ire               | vpnA                                                        |                                           |               |  |  |  |
| Conexión                                  |                   |                                                             |                                           |               |  |  |  |
| IP local                                  | enp0s3            | 3 - 192.168.18.24 🗸                                         | IP remota                                 | 192.168.18.26 |  |  |  |
|                                           |                   |                                                             | <b>i</b>                                  |               |  |  |  |
| Subredes<br>locales<br>(una por<br>línea) | 10.38.1           | .1/24                                                       | Subredes<br>remotas<br>(una por<br>línea) | 10.38.0.0/24  |  |  |  |
| Identificador                             | 192.168           | 3.18.24                                                     | Identificador                             | 192.168.18.26 |  |  |  |
| local                                     |                   |                                                             | remoto                                    |               |  |  |  |
| Autenticación                             |                   |                                                             |                                           |               |  |  |  |
| Clave previamente                         |                   | LI47WCmPlhQljZlziLkLNx03pTnAr5mRa1ImXrPT0a5RTNfPEv9IFMKY4BM |                                           |               |  |  |  |
| comparti                                  | da                | n4r/K/tVH6b9seBgB                                           | ttE1Ou8Emw==                              | li li         |  |  |  |

> Opciones avanzadas

Figura 49. Configuración túnel en Nethserver o servidor 1

| Editar túnel v                                   | pnB     |                                                                                              |                                           |               |
|--------------------------------------------------|---------|----------------------------------------------------------------------------------------------|-------------------------------------------|---------------|
| Nom                                              | bre     | vpnB                                                                                         |                                           |               |
| Conexión                                         |         |                                                                                              |                                           |               |
| IP local                                         | enp0s   | 3 - 192.168.18.26 🗸                                                                          | IP remota                                 | 192.168.18.24 |
|                                                  |         |                                                                                              | <b>(i)</b>                                |               |
| Subredes<br>locales<br>(una por<br>línea)        | 10.38.0 | .0/24                                                                                        | Subredes<br>remotas<br>(una por<br>línea) | 10.38.1.1/24  |
| Identificador                                    | 192.16  | 3.18.26                                                                                      | Identificador                             | 192.168.18.24 |
| local                                            |         |                                                                                              | remoto                                    |               |
| Autenticación<br>Clave previamente<br>compartida |         | LI47WCmPlhQIjZlziLkLNx03pTnAr5mRa1ImXrPT0a5RTNfPEv9IFMKY4BM<br>n4r/K/fVH6b9se8gBttE1Ou8Emw== |                                           |               |

Figura 50. Configuración túnel en Nethserver o servidor 2

A continuación, podemos ver que se realizó la conexión entre las dos redes remotas:

| 🖻 luise.uned.com  |   | IPSec         |                                     |                  |
|-------------------|---|---------------|-------------------------------------|------------------|
| Siziena           |   | Acciones      |                                     |                  |
| Applications      |   | Agregar tünel |                                     |                  |
| Software Center   |   | Usta          | Extendes landes - Extendes company  |                  |
| Subscription      |   | (A) upsk      | 10.38.1.1/24 10.38.0.0/24           | ✓ Activo         |
| Terminal          |   |               |                                     |                  |
| Coraduegos        |   |               |                                     |                  |
|                   | F | Jiauro 5      | 1 IDSec on Nothcor                  | ver o servidor 1 |
| NethServer 7.9.20 | 1 | igura J       | 1. If Sec ell Neulsel               | ver o servidor 1 |
|                   |   |               |                                     |                  |
| luisam.unad.com   | ø | IPSec         |                                     |                  |
| Sicoma            | _ | Acciones      |                                     |                  |
| Applications      | v | Lista         |                                     |                  |
| Sofoware Certer   | 4 |               | Subredes locales - Subredes rematas |                  |
| Subscription      | = | aben aless    | 1038.0.0/24 * 10.38.1.1/24          | ✓ ACENS          |
| N TATA            |   |               |                                     |                  |
|                   | D |               |                                     | 2 1 2            |

Al terminar verificamos la conexión entre las redes remotas:

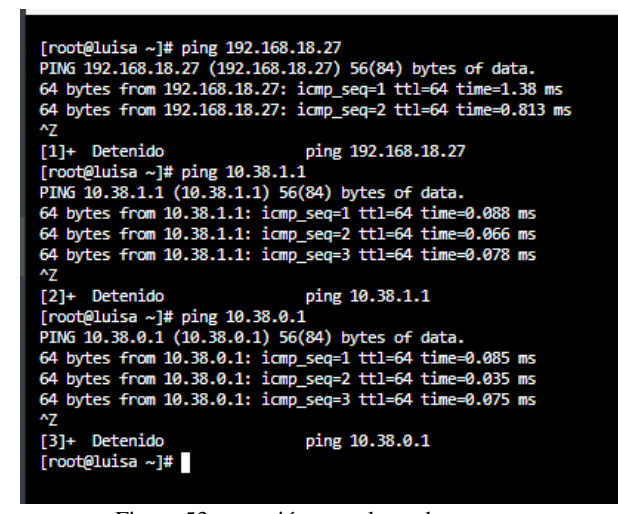

Figura 53. conexión entre las redes remotas

Método 1 roadwarrior o modo guerrero. Vamos a ajustes, en OpenVPN RoadWarrior, le damos clic en habilitar servidor OpenVPN y realizamos la configuración del túnel por donde se va a conectar la VPN, entre el cliente y el servidor, en opciones avanzadas dejamos por defecto.

| Configurar el servidor R | toadWarrior |
|--------------------------|-------------|
|                          |             |
| Modo de                  | Certifiado  |

| wodo de                                | Certifiado    |                                     | ~  |
|----------------------------------------|---------------|-------------------------------------|----|
| autenticación                          |               |                                     |    |
| Mada                                   | Familiada     |                                     |    |
| Modo                                   | Enrutado      |                                     | ~  |
|                                        | Red           | 10.1.1.0                            |    |
|                                        |               |                                     |    |
| М                                      | ascara de Red | 255.255.255.0                       |    |
|                                        |               |                                     |    |
| Contacte este                          | 190.217.28.43 |                                     |    |
| servidor con IP /                      |               |                                     |    |
| host público                           |               |                                     |    |
|                                        |               |                                     |    |
|                                        |               |                                     | // |
| <ul> <li>Opciones avanzadas</li> </ul> |               |                                     |    |
| Parámetros de conexión                 | 1 I           |                                     |    |
|                                        | Protocolo     | UDP                                 | ~  |
|                                        |               |                                     |    |
|                                        | Puerto        | 1194                                |    |
| Seguridad                              |               |                                     |    |
| 0                                      | Compresión    | LZO                                 | ~  |
|                                        |               |                                     |    |
|                                        | Asimilar      | AUTO (Negociación Servidor/Cliente) | ~  |
|                                        |               |                                     |    |
|                                        | Cifrado       | AUTO (Negociación Servidor/Cliente) | ~  |
|                                        |               |                                     |    |
| Aplicar una versión i                  | nínima de TLS | Automatico                          | ~  |
|                                        |               |                                     |    |
|                                        | Topologia 🛈   | subred                              | ~  |
|                                        |               |                                     |    |
| Parámetros extra                       |               |                                     |    |
| Forzar las opci                        | ones de DHCP  |                                     |    |
|                                        |               |                                     |    |
| 0                                      | ominio DHCP   | unad.com                            |    |
|                                        |               | 10.1.1.1                            |    |
|                                        | DHCF DNG      | 19/1/17                             |    |
|                                        | DHCP WINS     | 10.1.1.1                            |    |
|                                        |               |                                     |    |
|                                        | DHCP NBDD     | 10.1.1.1                            |    |
|                                        |               |                                     |    |

Figura 54. configuración VPN RoadWarrior

Cancelar

Gua

#### Ahora vamos a crear una cuenta de VPN:

| Añadir cuenta                                                              |               |       |          |         |
|----------------------------------------------------------------------------|---------------|-------|----------|---------|
| Modo                                                                       | Sólo VPN      |       |          | ~       |
| Nomb                                                                       | re de usuario | luisa |          |         |
| <ul> <li>Opciones avanzadas</li> <li>Certificado de fin de vida</li> </ul> | a             |       |          |         |
| Número de días                                                             | 3650          |       |          |         |
| Configuración DHCP                                                         |               |       |          |         |
| IP Reservada                                                               | 10.1.1.50     |       | <br>     |         |
| Red remota                                                                 |               |       |          |         |
| Red remota VPN                                                             |               |       |          |         |
| U                                                                          |               |       |          |         |
| Máscara de red                                                             |               |       |          |         |
| remota VPN ዐ                                                               |               |       |          |         |
|                                                                            |               |       |          |         |
|                                                                            |               |       |          |         |
|                                                                            |               |       | Cancelar | Guardar |
|                                                                            |               |       |          |         |

Figura 55. creación cuenta VPN

A continuación, vemos que la cuenta fue correctamente creada:

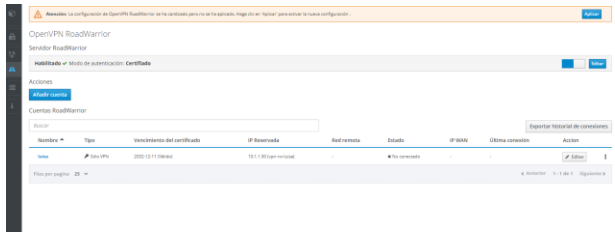

Figura 56. cuenta VPN RoadWarrior

Ahora descargamos la configuración de la cuenta creada en RoadWarrior

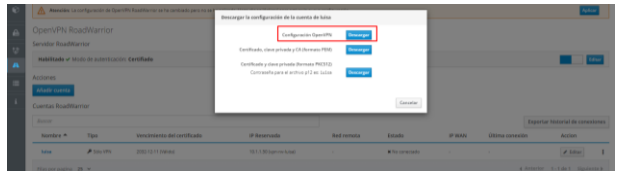

Figura 57. Descarga VPN RoadWarrior

Una vez descargada la configuración o archivo de la VPN, instalamos OpenVPN, e ingresamos usando el archivo descargado anteriormente:

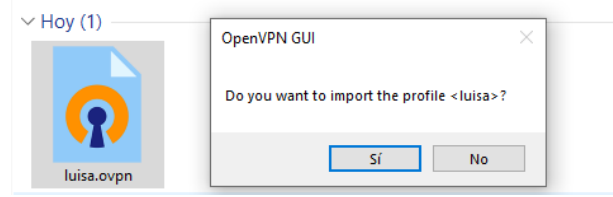

Figura 58. ejecución archivo VPN RoadWarrior

Por último, vamos a OpenVPN y le damos en conectar, y este se conecta automáticamente a la cuenta creada:

| 💬 Conexión OpenVPN (luisa)                                                                                                    | -                                                                 |                                    | $\times$ |
|----------------------------------------------------------------------------------------------------|-------------------------------------------------------------------|------------------------------------|----------|
| Estado actual: Conectando                                                                                                    |                                                                   |                                    |          |
| Wed Dec 14 10:23:40 2022 Need hold release from management interface, waling<br>Wed Dec 14 10:23:41 2022 MANAGEMENT: CIMD totale on'<br>Wed Dec 14 10:23:41 2022 MANAGEMENT: CIMD totale on'<br>Wed Dec 14 10:23:41 2022 MANAGEMENT: CIMD totale on'<br>Wed Dec 14 10:23:41 2022 MANAGEMENT: CIMD totale on'<br>Wed Dec 14 10:23:41 2022 MANAGEMENT: CIMD totale on'<br>Wed Dec 14 10:23:41 2022 MANAGEMENT: CIMD totale'<br>Wed Dec 14 10:23:41 2022 MANAGEMENT: CIMD totale'<br>Wed Dec 14 10:23:41 2022 MANAGEMENT: CIMD totale'<br>Wed Dec 14 10:23:41 2022 MANAGEMENT: CIMD totale'<br>Wed Dec 14 10:23:41 2022 MANAGEMENT: CIMD totale'<br>Wed Dec 14 10:23:41 2022 WANAGEMENT: CIMD hold off'<br>Wed Dec 14 10:23:41 2022 WANAGEMENT: CIMD hold release'<br>Wed Dec 14 10:23:41 2022 WANAGEMENT: CIMD hold release'<br>Wed Dec 14 10:23:41 2022 WANAGEMENT: Rel65536-655536] Sel64512>64512<br>Wed Dec 14 10:23:41 2022 UDPV4 Inix rearbord, Drund<br>Wed Dec 14 10:23:41 2022 UDPV4 Inix rearbord, EFT[150:217.28.43:1194<br>Wed Dec 14 10:23:41 2022 WANAGEMENT: STATE:1671031421,WAIT | ]<br>7.0.0.1:55402<br><b>nas been enabl</b><br>[AF_INET]190.<br>] | <mark>ed. See h</mark><br>217.28.4 | ~        |
| <                                                                                                    |                                                                   | >                                  |          |
| Bytes in: 0 B out: 56 B Open<br>Desconectar Reconectar                                                                                                    | NVPN GUI                                                          | Dcultar                            |          |

Figura 59. conexión cuenta VPN

## 7 CONCLUSIONES

Los servidores DHCP, DNS y Active Directory son herramientas muy importantes que facilitan la administración y gestión de la infraestructura tecnológica en cualquier empresa.

El implementar en una empresa servicios de FileServer y PrintServer ayudara de gran manera al centralizar información y contar con un control de dispositivos e información.

Durante la ejecución de esta actividad pude instalar y configurar la herramienta CortaFuegos o Firewall con Nethserver junto con la configuración de una regla de firewall para bloquear el contenido a otros sitios y así cumplir los requerimientos de la compañía.

Mediante la configuración de red nat podemos demostrar el establecimiento de la comunicación desde la LAN hacia la WAN (Red simulada de Internet).

Nethserver permite dos tipos de conexión de VPN; roadwarrior que conecta un cliente remoto a la red interna y net2net o túnel que conecta dos redes remotas.

## **8 REFERENCIAS**

- [1] Administrator Manual NethServer 7 Final. (s. f.). Consultado en: diciembre 4, 2022. [En línea]. Disponible en https://docs.nethserver.org/en/v7/
- [2] Nethserver PDC Active Directory Samba PDC. (s. f.). Consultado en: diciembre 4, 2022. [En línea]. Disponible en http://911ubuntu.weebly.com/nethserver-pdc
- [3] Ubuntu Desktop Dominio. (s. f.). Consultado en: diciembre 4, 2022.
   [En línea]. Disponible en <u>http://911-</u> ubuntu.weebly.com/nethserver-ubuntu-desktop
- [4] nethserver.org Firewall. https://docs.nethserver.org/en/v7/firewall.html
- [5] VPN NethServer 7 Final. (s. f.). https://docs.nethserver.org/en/v7/vpn.html